# Доступная среда

руководство администратора

# СОДЕРЖАНИЕ

| 1. ВХОД В РЕЖИМ АДМИНИСТРИРОВАНИЯ                | 3  |
|--------------------------------------------------|----|
| 2. РЕДАКТИРОВАНИЕ СПРАВОЧНИКА КАТЕГОРИЙ ОБЪЕКТОВ | 4  |
| 3. РЕДАКТИРОВАНИЕ ТЕСТОВ ДЛЯ ПОСЕТИТЕЛЕЙ         | 5  |
| 3.1. РЕДАКТИРОВАНИЕ ОБЩЕЙ ИНФОРМАЦИИ О ТЕСТЕ     | 6  |
| 3.2. РЕДАКТИРОВАНИЕ ВОПРОСОВ ТЕСТА               | 7  |
| 3.3. РЕДАКТИРОВАНИЕ ОТВЕТОВ НА ВОПРОС            | 9  |
| 4. ОТЧЁТ ОБ ОРГАНИЗАЦИЯХ НА КАРТЕ                | 10 |
| 5. ОТЧЁТ О ПРОЙДЕННЫХ ТЕСТАХ                     | 10 |

### 1. ВХОД В РЕЖИМ АДМИНИСТРИРОВАНИЯ

Для входа в режим администрирования используется кнопка вход, расположенная в правой верхней части интерфейса системы «Доступная среда» (рис. 1.1). При нажатии на данную кнопку покажется окно авторизации, после чего необходимо ввести логин и пароль, и нажатии на кнопку «Войти» (рис. 1.2).

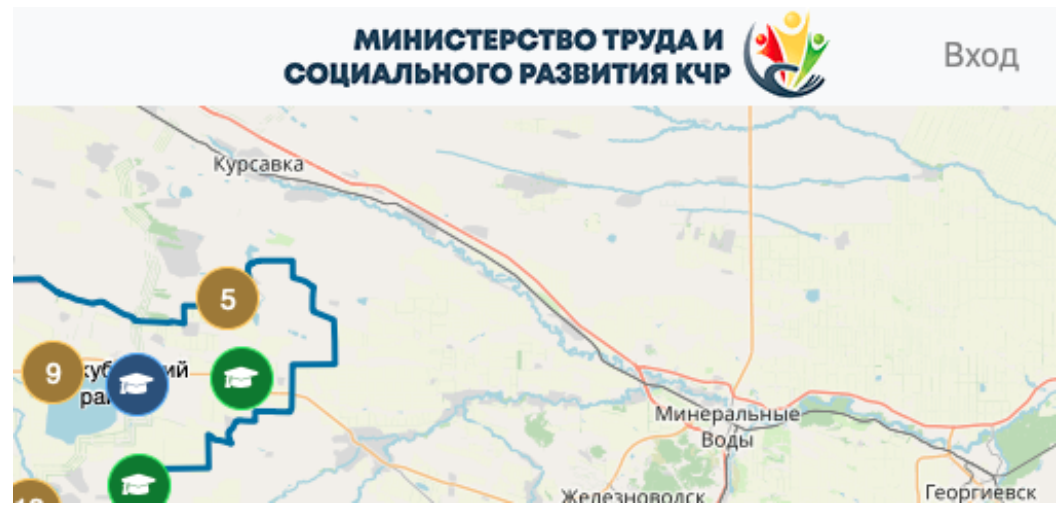

Рис. 1.1. Кнопка входа в правой верхней части интерфейса системы

«Доступная среда».

| Авториза | ция   | ×       |
|----------|-------|---------|
| Логин    |       |         |
| Пароль   |       |         |
|          | Войти | Закрыть |

Рис. 1.2. Окно авторизации.

Если логин и пароль был введён корректно, система перейдёт в режим администрирования и в правом верхнем углу будет написано имя авторизованного пользователя.

# 2. РЕДАКТИРОВАНИЕ СПРАВОЧНИКА КАТЕГОРИЙ ОБЪЕКТОВ

Редактор справочника категорий объектов используются для управления справочником категорий объектов. Для перехода в редактор категорий объектов необходимо открыть меню администратора и нажать на кнопку «категории объектов», после чего будет открыт редактор. Внешний вид редактора представлен на рис 2.1.

| Категории объектов                        | ×                    |
|-------------------------------------------|----------------------|
|                                           | + Добавить категорию |
| Наименование категории                    |                      |
| 🛃 Досуг (1)                               |                      |
| 🚔 Занятость (13)                          |                      |
| 🛃 Здравоохранение (99)                    | <b>Z</b>             |
| ➡ Культура и туризм (34)                  |                      |
| 📧 Образование (293)                       | <b>Z</b>             |
| <b><sup>ч</sup>1</b> Общественное питание |                      |
|                                           |                      |

#### Рис. 2.1. Редактор категорий объектов.

Изначально в редакторе отображаются родительские категории объектов. Для перехода к списку дочерних категорий объектов необходимо нажать на имя категории.

Для изменения информации категории используется кнопка с пиктограммы карандаша . При нажатии на данную кнопку отобразится окно редактирования информации о категории. Окно редактирования информации о категории.

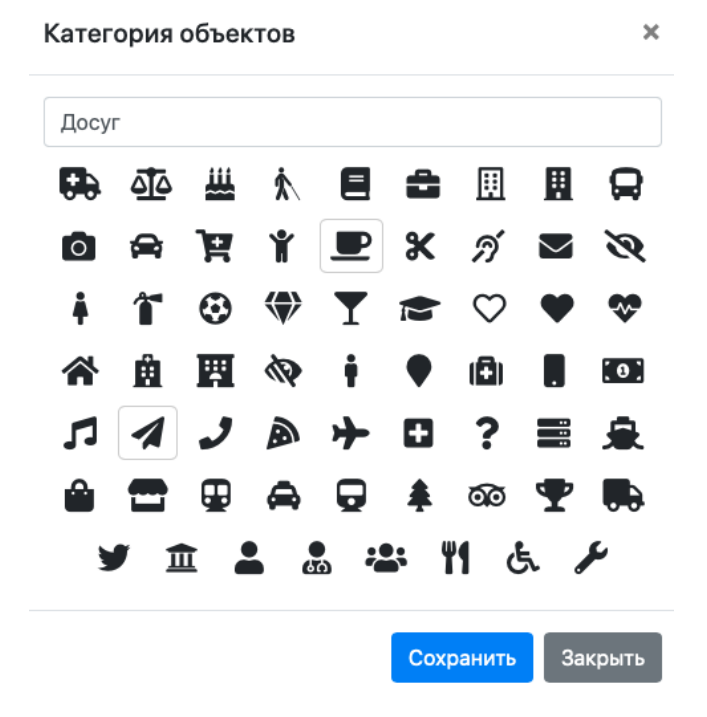

Рис. 2.2. Окно редактирования информации об объекте.

Для удаления категорий объектов используется кнопка с пиктограммой крестика **х**.

Примечание: если для данной категории имеются подкатегории, или же имеются объекты данной категории - удаление невозможно.

## 3. РЕДАКТИРОВАНИЕ ТЕСТОВ ДЛЯ ПОСЕТИТЕЛЕЙ

Редактор тестов используется для управления тестами для посетителей сайта. Для перехода в данный редактор используется кнопка «редактор тестов», расположенное в меню пользователя. Внешний вид данного редактора приведён на рис 3.1.

| Редактор тестов                                       |     | ×     |
|-------------------------------------------------------|-----|-------|
| Тесты                                                 |     |       |
| Наименование теста                                    | ĺk. | •     |
| <ul> <li>→ Активный тест</li> <li>✓ Тест 1</li> </ul> |     | ✓ = × |

Рис. 3.1. Окно редактора Тестов.

#### 3.1. РЕДАКТИРОВАНИЕ ОБЩЕЙ ИНФОРМАЦИИ О ТЕСТЕ.

Для добавления нового теста необходимо ввести его название, после чего можно нажать на кнопку добавления **+**.

Примечание: дополнительно можно сделать создаваемый тест активным нажав на соответствующую галочку напротив пункта «активный тест».

Для изменения общей информации о тесте используется кнопка с пиктограммы карандаша . При нажатии на данную кнопку строка с наименованием теста изменится на поле с возможностью редактирования наименования данного теста (рис. 3.1.1). Для сохранения изменений используется кнопка сохранения .

| Тест 4                   | Image: A start of the start of the start | ✓ III × |
|--------------------------|----------------------------------------------------------------------------------------------------|---------|
| Тест 2<br>Пактивный тест | li.                                                                                                    | × ×     |
| Тест 2                   | ×                                                                                                    | ✓ III × |
| ✓ Тест 1                 |                                                                                                    | ✓ Ξ ×   |

Рис. 3.1.1. Изменение общей информации о тесте.

Для удаления теста используется кнопка . При нажатии на данную кнопку появится окно подтверждения удаления (рис. 3.1.2).

Примечание: при удалении тесто удаляется полностью вся связанные с ним информации, включая информацию о вопросах и ответах в данном тесте, а также информацию о всех пройдённых данных тестах.

| Подтвердите удаление                                                                                                    |
|----------------------------------------------------------------------------------------------------|
| Вы действительно хотите удалить этот тест? Это приведет к полному удалению всей связанной информации (включая информацию об уже проделанных тестах). |
| Имя теста: Тест 4                                                                                                    |
| УДАЛИТЬ Отмена                                                                                                    |

Рис. 3.1.2. Окно подтверждения удаления теста.

#### 3.2. РЕДАКТИРОВАНИЕ ВОПРОСОВ ТЕСТА

Для перехода редактированию вопросов и ответов теста используется кнопка кнопка При нажатии на данную кнопку будет отображён список имеющихся вопросов в данном тесте. Вид данного окна приведён на рис 3.2.1.

| Тесты / Тест 1 |                              |
|----------------|------------------------------|
|                | Сохранить Отменить изменения |
| Имя вопроса    | +                            |
| Вопрос 1       | ✓ Z = X                      |
| Вопрос 2       | ^ ∨ <b>∕</b> ≡ ×             |
| Вопрос 3       | _ ► ×                        |
|                | Сохранить Отменить изменения |

Рис. 3.2.1. Блог редактирования вопросов и ответов теста.

Для добавления вопроса необходимо ввести его имя и нажать на кнопку добавления **+**.

Для изменения имени вопроса используется кнопка с пиктограммой карандаша . При нажатии на данную кнопку имя вопроса сменится на поле

ввода с возможностью изменение имени (рис. 3.2.2). Для сохранения нового

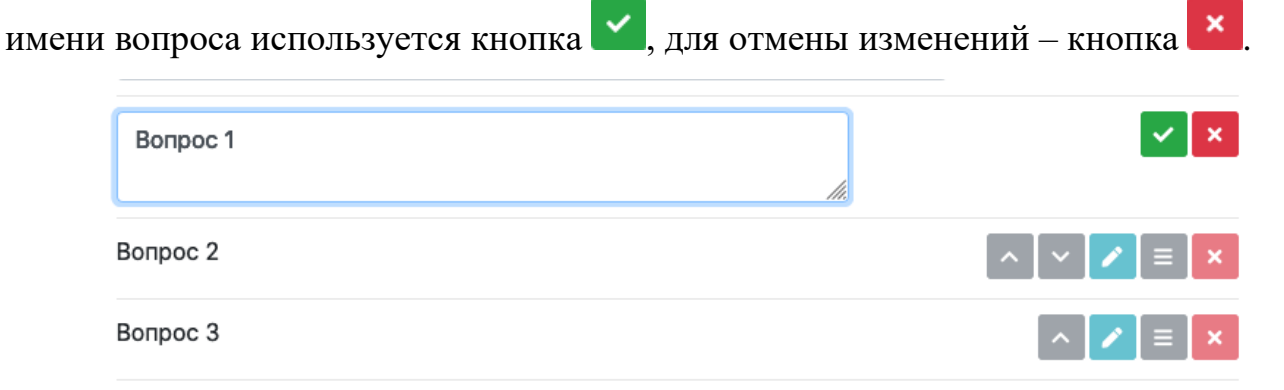

Рис. 3.2.2. Режим редактирования имени вопроса.

Для удаления вопроса используется кнопка . При нажатии на данную кнопку появится окно подтверждения удаления выбранного вопроса (рис. 3.2.3).

Примечание: удаление вопроса приведёт к удалению связанных с ним ответов, а также ответ на этот вопрос в уже пройдённых тестах.

| Подтвердите удаление                                                                                                    |  |
|----------------------------------------------------------------------------------------------------|--|
| Вы действительно хотите удалить этот вопрос? Это<br>приведет к <b>полному удалению всей связанной</b><br>информации (включая ответы на этот вопрос в уже<br>проделанных тестах). |  |
| Имя вопроса: Вопрос 1                                                                                                    |  |
| УДАЛИТЬ Отмена                                                                                                    |  |

Рис. 3.2.3. Окно подтверждения удаления вопроса.

Для изменения порядка вопросов в тесте используется кнопки 🎑 (для

переноса вопроса вверх) и 💟 (для переноса вопроса вниз).

#### 3.3. РЕДАКТИРОВАНИЕ ОТВЕТОВ НА ВОПРОС

Для отображения списка ответов используется кнопка расположенная напротив каждого из вопросов. Внешний вид списка ответов приведён на рис 3.3.1.

| Имя ответа Вводится пользователем | +     |
|-----------------------------------|-------|
| Да                                | ~ 🖍 🗙 |
| Нет                               | ^ 🖍 🗙 |

Рис. 3.3.1. Список ответов на вопрос.

Для добавления нового ответа необходимо ввести его имя и нажать на кнопку добавления **+**.

Примечание: для добавления возможности посетителю сайта самому ввести ответ на вопрос необходимо поставить соответствующую галочку рядом с пунктом «вводится пользователем».

Также имеется возможность в автоматическом режиме добавить заранее заготовленные ответы. Это ответы типа да/нет или да/нет/иное (с возможностью ввода собственного ответа посетителем сайта) (рис. 3.3.2).

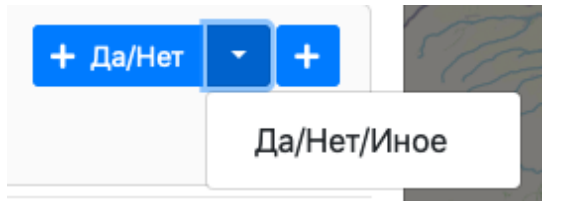

Рис. 3.3.2. Заранее заготовленные ответы.

Для изменения ответа используется кнопка спектрограммы карандаша При нажатии на данную кнопку имя ответа сменится на поле ввода имени ответа (рис. 3.3.3). Для сохранения изменений используется кнопка , для отмены – кнопка .

| Да                       | ✓ × |
|--------------------------|-----|
| □ Вводится пользователем |     |

Рис. 3.3.3. Изменение информации об ответе.

Для удаления ответа на вопрос используется кнопка. При нажатии на данную кнопку появится окно запроса подтверждение удаления ответа на вопрос (рис. 3.3.4).

Примечание: при удалении ответа будет удалена информация о данном ответе в уже пройдённых посетителями тестах.

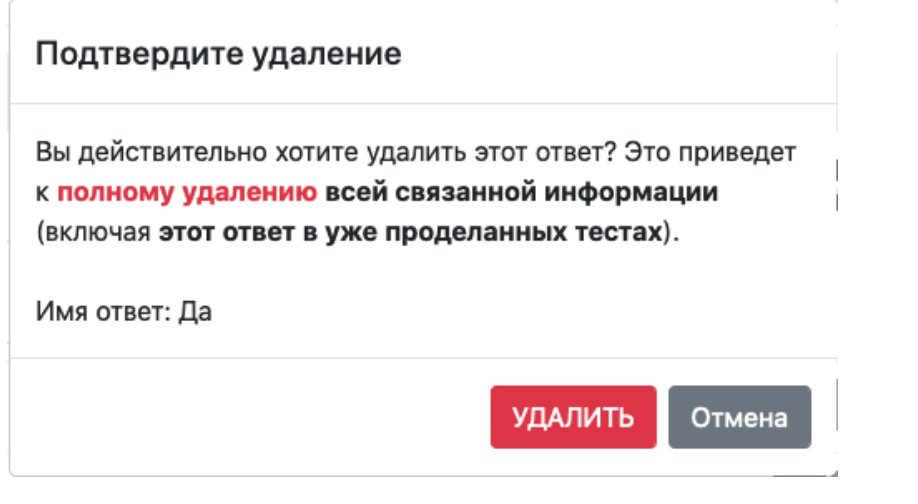

Рис. 3.3.4. Окно подтверждения удаления ответа.

Для изменения порядка ответов используются кнопки (для перемещения ответа вверх) и (для перемещения ответа вниз).

# 4. ОТЧЁТ ОБ ОРГАНИЗАЦИЯХ НА КАРТЕ

Для получения отчёта об организациях используется кнопка «отчёт об организациях», расположенная в меню пользователя. При нажатии на данную кнопку будет загружен Excel документ со списком всех организаций, находящихся на карте.

## 5. ОТЧЁТ О ПРОЙДЕННЫХ ТЕСТАХ

Для получения отчёта пройдённых тестах используется кнопка «отчет по тестам», расположенная в меню пользователя. При нажатии на данную кнопку будет отображено окно с настройками параметров формирования отчёта (рис. 5.1).

| Отчет о про | йденных тестах | [  | ×          |
|-------------|----------------|----|------------|
| Период: с   | 01.01.2020     | по | 01.01.2020 |
| Тест 4      |                |    | *          |
| Тест 2      |                |    | *          |
| Тест 2      |                |    | *          |
| 🗸 Тест 1    |                |    | 2          |

Рис. 5.1. Окно формирование отчётов по пройденным тестам.

Для получения отчёта необходимо ввести период формирования отчёта (период времени, в который посетители проходили тест), после чего напротив необходимого теста нажать на кнопку загрузки отчета .